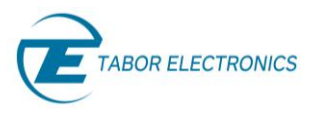

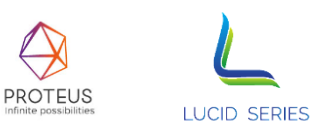

# Update Tool User Manual Revision 1.3

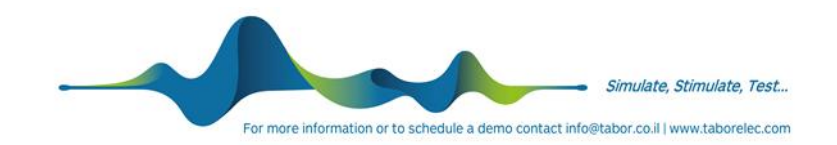

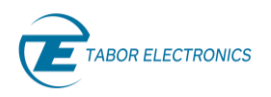

#### Warranty Statement

Products sold by Tabor Electronics Ltd. are warranted to be free from defects in workmanship or materials. Tabor Electronics Ltd. will, at its option, either repair or replace any hardware products which prove to be defective during the warranty period. You are a valued customer. Our mission is to make any necessary repairs in a reliable and timely manner.

#### **Duration of Warranty**

The warranty period for this Tabor Electronics Ltd. hardware is one year, except software and firmware products designed for use with Tabor Electronics Ltd. Hardware is warranted not to fail to execute its programming instructions due to defects in materials or workmanship for a period of ninety (90) days from the date of delivery to the initial end user.

#### **Return of Product**

Authorization is required from Tabor Electronics before you send us your product for service or calibration. Call your nearest Tabor Electronics support facility. A list is located on the last page of this manual. If you are unsure where to call, contact Tabor Electronics Ltd. Tel Hanan, Israel at 972-4-821-3393 or via fax at 972-4-821-3388. We can be reached at: support@tabor.co.il

#### Limitation of Warranty

Tabor Electronics Ltd. shall be released from all obligations under this warranty in the event repairs or modifications are made by persons other than authorized Tabor Electronics service personnel or without the written consent of Tabor Electronics.

Tabor Electronics Ltd. expressly disclaims any liability to its customers, dealers and representatives and to users of its product, and to any other person or persons, for special or consequential damages of any kind and from any cause whatsoever arising out of or in any way connected with the manufacture, sale, handling, repair, maintenance, replacement or use of said products. Representations and warranties made by any person including dealers and representatives of Tabor Electronics Ltd., which are inconsistent or in conflict with the terms of this warranty (including but not limited to the limitations of the liability of Tabor Electronics Ltd. as set forth above), shall not be binding upon Tabor Electronics Ltd. Unless it is reduced to writing and approved by an officer of Tabor Electronics Ltd. This document may contain flaws, omissions, or typesetting errors. No warranty is granted nor liability assumed in relation thereto. The information contained herein is periodically updated and changes will be incorporated into subsequent editions. If you have encountered an error, please notify us at support@taborelec.com. All specifications are subject to change without prior notice. Except as stated above, Tabor Electronics Ltd. makes no warranty, express or implied (either in fact or by operation of law), statutory or otherwise; and except to the extent stated above, Tabor Electronics Ltd. shall have no liability under any warranty, express or implied (either in fact or by operation of law).

#### **Proprietary Notice**

This document and the technical data herein disclosed, are proprietary to Tabor Electronics, and shall not, without express written permission of Tabor Electronics, be used, in whole or in part to solicit quotations from a competitive source or used for manufacture by anyone other than Tabor Electronics. The information herein has been developed at private expense and may only be used for operation and maintenance reference purposes or for purposes of engineering evaluation and incorporation into technical specifications and other documents, which specify procurement of products from Tabor Electronics.

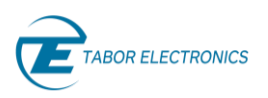

### **Document Revision History**

#### Table 1.1 Document Revision History

| Revision | Date        | Description                                                                                                    | Author                            |
|----------|-------------|----------------------------------------------------------------------------------------------------|-----------------------------------|
| 1.3      | 31-Mar-2025 | <ul> <li><u>1.1 Introduction</u>: Changed from<br/>"te_update_tool_1.1.270" to " Update Tool x.y.z"</li> </ul>                                                                  | Jakob Apelblat                    |
| 1.2      | 11-Mar-2025 | <ul> <li>Supporting Lucid Control Panel Ver. 1.3.550 and TE<br/>Update Tool Ver. 1.1.270 or higher.</li> <li><u>3 TE Update Tool Operation</u>: Added "FPGA Update".</li> </ul> | Harshit Agrawal<br>Jakob Apelblat |
| 1.1      | 20-May-2021 | Minor updates.                                                                                                    | Jakob Apelblat                    |
| 1.0      | 01-Feb-2021 | Original release.                                                                                                    | Jakob Apelblat                    |

### **Acronyms & Abbreviations**

| Acronym  | Description                                                                        |
|----------|------------------------------------------------------------------------------------|
| μs or us | Microseconds                                                                       |
| ADC      | Analog to Digital Converter                                                        |
| AM       | Amplitude Modulation                                                               |
| ASIC     | Application-Specific Integrated Circuit                                            |
| ATE      | Automatic Test Equipment                                                           |
| AWG      | Arbitrary Waveform Generators                                                      |
| AWT      | Arbitrary Waveform Transceiver                                                     |
| BNC      | Bayonet Neill–Concelm (coax connector)                                             |
| BW       | Bandwidth                                                                          |
| CW       | Carrier Wave                                                                       |
| DAC      | Digital to Analog Converter                                                        |
| dBc      | dB/carrier. The power ratio of a signal to a carrier signal, expressed in decibels |
| dBm      | Decibel-Milliwatts. E.g., 0 dBm equals 1.0 mW.                                     |
| DDC      | Digital Down-Converter                                                             |
| DHCP     | Dynamic Host Configuration Protocol                                                |
| DSO      | Digital Storage Oscilloscope                                                       |
| DUC      | Digital Up-Converter                                                               |
| ENoB     | Effective Number of Bits                                                           |
| ESD      | Electrostatic Discharge                                                            |
| EVM      | Error Vector Magnitude                                                             |
| FPGA     | Field-Programmable Gate Arrays                                                     |
| GHz      | Gigahertz                                                                          |
| GPIB     | General Purpose Interface Bus                                                      |
| GS/s     | Giga Samples per Second                                                            |
| GUI      | Graphical User Interface                                                           |
| HP       | Horizontal Pitch (PXIe module horizontal width, 1 HP = 5.08mm)                     |
| Hz       | Hertz                                                                              |

#### Table 1.2 Acronyms & Abbreviations

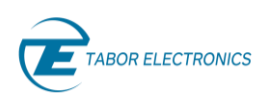

| Acronym | Description                                    |
|---------|------------------------------------------------|
| IF      | Intermediate Frequency                         |
| I/O     | Input / Output                                 |
| IP      | Internet Protocol                              |
| IQ      | In-phase Quadrature                            |
| IVI     | Interchangeable Virtual Instrument             |
| JSON    | JavaScript Object Notation                     |
| kHz     | Kilohertz                                      |
| LCD     | Liquid Crystal Display                         |
| LO      | Local Oscillator                               |
| MAC     | Media Access Control (address)                 |
| MDR     | Mini D Ribbon (connector)                      |
| MHz     | Megahertz                                      |
| MIMO    | Multiple-Input Multiple-Output                 |
| ms      | Milliseconds                                   |
| NCO     | Numerically Controlled Oscillator              |
| ns      | Nanoseconds                                    |
| PC      | Personal Computer                              |
| PCAP    | Projected Capacitive Touch Panel               |
| РСВ     | Printed Circuit Board                          |
| PCI     | Peripheral Component Interconnect              |
| PRBS    | Pseudorandom Binary Sequence                   |
| PRI     | Pulse Repetition Interval                      |
| PXI     | PCI eXtension for Instrumentation              |
| PXIe    | PCI Express eXtension for Instrumentation      |
| QC      | Quantum Computing                              |
| Qubits  | Quantum bits                                   |
| RADAR   | Radio Detection And Ranging                    |
| R&D     | Research & Development                         |
| RF      | Radio Frequency                                |
| RT-DSO  | Real-Time Digital Oscilloscope                 |
| S       | Seconds                                        |
| SA      | Spectrum Analyzer                              |
| SCPI    | Standard Commands for Programmable Instruments |
| SFDR    | Spurious Free Dynamic Range                    |
| SFP     | Software Front Panel                           |
| SMA     | Subminiature version A connector               |
| SMP     | Subminiature Push-on connector                 |
| SPI     | Serial Peripheral Interface                    |
| SRAM    | Static Random-Access Memory                    |
| TFT     | Thin Film Transistor                           |
| T&M     | Test and Measurement                           |
| TPS     | Test Program Sets                              |
| UART    | Universal Asynchronous Receiver-Transmitter    |
| USB     | Universal Serial Bus                           |
| VCP     | Virtual COM Port                               |

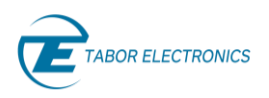

| Acronym | Description             |
|---------|-------------------------|
| Vdc     | Volts, Direct Current   |
| V р-р   | Volts, Peak-to-Peak     |
| VSA     | Vector Signal Analyzer  |
| VSG     | Vector Signal Generator |
| WDS     | Wave Design Studio      |

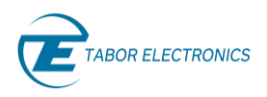

### Contents

| 3   |
|-----|
| 3   |
| 6   |
| 6   |
| 6   |
| 7   |
| . 7 |
| . 7 |
| 8   |
| 11  |
| 14  |
|     |

## **Figures**

| Figure 2.1 TE Update Tool Installation File        | 8  |
|----------------------------------------------------|----|
| Figure 2.2 Welcome to the Update Tool Setup Wizard | 8  |
| Figure 2.3 Select Installation Folder              | 9  |
| Figure 2.4 Ready to Install                        | 9  |
| Figure 2.5 Installing Update Tool                  | 10 |
| Figure 2.6 Completing the Update Tool Setup Wizard | 10 |
| Figure 3.1 TE Update Tool                          | 11 |
| Figure 3.2 Select the IP-Address                   | 11 |
| Figure 3.3 About TE Update Tool                    | 12 |
| Figure 3.4 Select Binary Firmware File             | 13 |
| Figure 3.5 Network Properties                      | 14 |
| Figure 3.6 TE Update Tool                          | 15 |
| Figure 3.7 Select the FPGA Firmware File           | 16 |
| Figure 3.8 Warning                                 | 17 |
| Figure 3.9 Progress Bar                            | 18 |
| Figure 3.10 Update Complete                        | 18 |

## **Tables**

| Table 1.1 Document Revision History | 3 |
|-------------------------------------|---|
| Table 1.2 Acronyms & Abbreviations  | 3 |

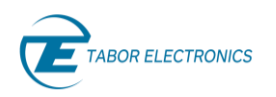

# General

The scope of this manual is to describe the installation and operating procedures of the TE Update Tool. It is a software package that can be downloaded from the Tabor web site. It enables update of the Tabor device's FPGA and firmware via a user-friendly graphical user interface.

### 1.1 Introduction

The Lucid/Lucid-X and Proteus series models comes with a powerful FPGA (Field-Programmable Gate Arrays). In order to update the FPGA or the device FW (Firmware), you should download the relevant FW file and the Update Tool "Update Tool x.y.z" from the Tabor Electronics website at <a href="http://www.taborelec.com/downloads">http://www.taborelec.com/downloads</a>.

#### Notes

This manual is applicable for all Tabor instruments. The examples are using Lucid, but it is interchangeable with any Tabor instrument.

The Lucid Control Panel (LCP) or the Wave Design Studio (WDS) should be installed before installing the TE Update Tool.

Verify the HW board version of your device, e.g., D, E or F, and download the correct FW version.

Verify the version of the FPGA firmware installed on the device is older than the version on the Tabor website, refer to <u>Figure 3.1 TE Update Tool</u>.

### **1.2** Related Documentation

- Lucid Control Panel (LCP) User Manual
- Wave Design Studio (WDS) User Manual

# **2 TE Update Tool Installation**

Locate the "Update Tool x.y.z" installation file on the destination folder to which it was downloaded.

| 📁 Update Tool                                     | × +   |                                                                                                    |                  |               | - 🗆 X      |
|---------------------------------------------------|-------|----------------------------------------------------------------------------------------------------|------------------|---------------|------------|
| $\leftarrow  \rightarrow  \downarrow  \texttt{G}$ | □ > … | Jakob > Tabor Electronics > SW > Update Tool                                                                                                    |                  | Search Update | Tool Q     |
| 🕀 New 🎽 🐰 🕡                                       |       | $\stackrel{\scriptstyle{\scriptstyle{(1)}}}{=}$ $\stackrel{\scriptstyle{\scriptstyle{(1)}}}{=}$ $\stackrel{\scriptstyle{\scriptstyle{(1)}}}{=}$ View $\overset{\scriptstyle{\scriptstyle{(1)}}}{=}$ $\stackrel{\scriptstyle{\scriptstyle{(1)}}}{=}$ $\stackrel{\scriptstyle{\scriptstyle{(1)}}}{=}$ |                  |               | 🗇 Details  |
|                                                   |       | * Name                                                                                                    | Date modified    | Туре          | Size       |
| Documents                                         |       | * G Update Tool 1.1.280.exe                                                                                                    | 27/03/2025 12:45 | Application   | 100,345 KB |

Figure 2.1 TE Update Tool Installation File

Double-click the "Update Tool x.y.z" installation file.

The welcome screen is displayed.

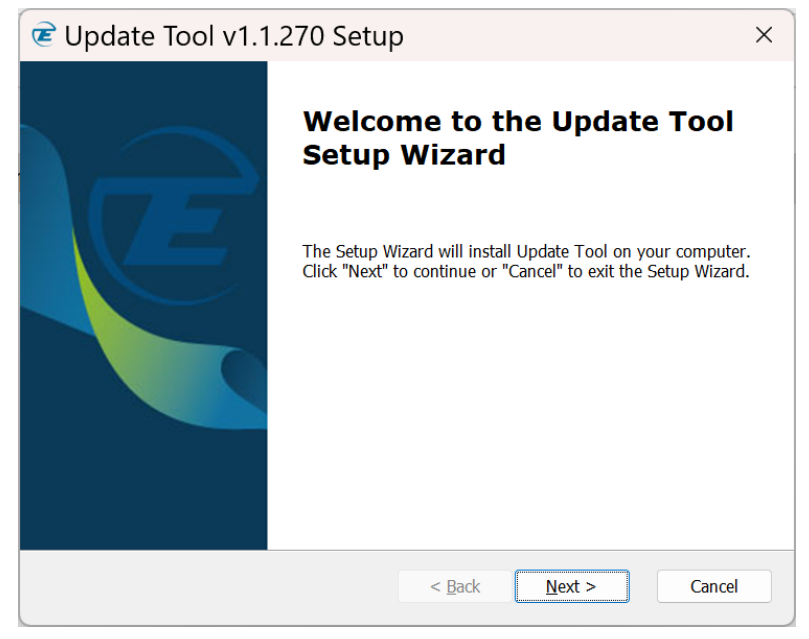

Figure 2.2 Welcome to the Update Tool Setup Wizard

Click Next.

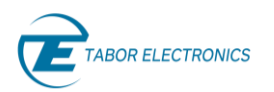

| Content Col v1.1.270 Setup                                                               | )                 | _              |                  | ×      |
|------------------------------------------------------------------------------------------|-------------------|----------------|------------------|--------|
| Select Installation Folder<br>This is the folder where Update Tool will be<br>installed. |                   | E              | TABOR ELECT      | RONICS |
| To install in this folder, click "Next". To insta<br>"Browse".                           | II to a different | folder, enter  | it below or cli  | ck     |
| <u>F</u> older:                                                                          |                   |                |                  |        |
| C:\Program Files\Tabor Electronics\Update T                                              | ool\              |                | Br <u>o</u> wse. |        |
|                                                                                          |                   |                |                  |        |
|                                                                                          |                   |                |                  |        |
|                                                                                          |                   |                |                  |        |
|                                                                                          |                   |                |                  |        |
|                                                                                          |                   |                |                  |        |
|                                                                                          | < <u>B</u> ack    | <u>N</u> ext > | Car              | ncel   |

Figure 2.3 Select Installation Folder

Enter the destination directory for the **Update Tool** software or browse to a destination directory by clicking the **Browse** button.

#### Click the **Next** button.

The **Ready to Install** screen is displayed.

| Ce Update Tool v1.1.270 Setup                                                                                                    | : |
|----------------------------------------------------------------------------------------------------|---|
| Ready to Install The Setup Wizard is ready to begin the Update Tool installation                                                                               | s |
| Click "Install" to begin the installation. If you want to review or change any of your installation settings, click "Back". Click "Cancel" to exit the wizard. |   |
|                                                                                                    |   |
|                                                                                                    |   |
| < Back Install Cancel                                                                                                    |   |

Figure 2.4 Ready to Install

Click the **Install** button.

The **Update Tool** software installation starts.

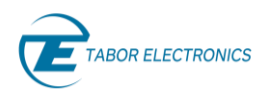

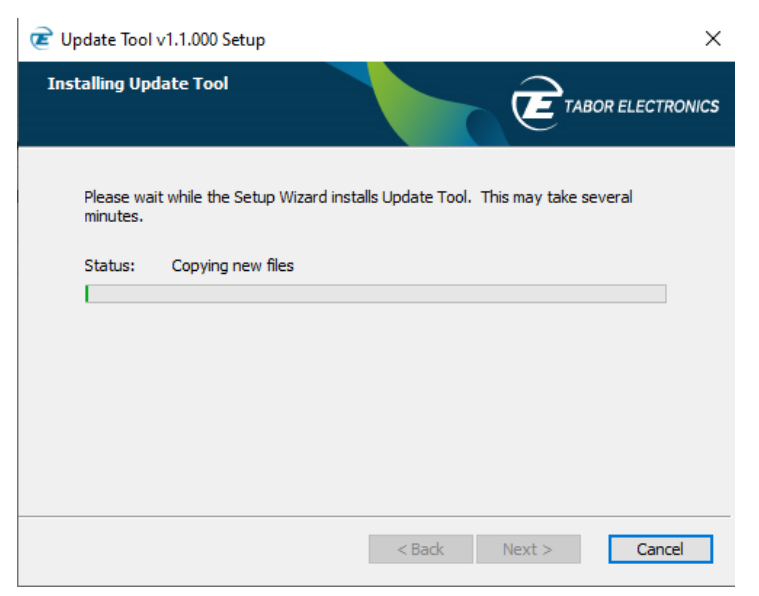

Figure 2.5 Installing Update Tool

Wait for the installation process to complete.

The **Installation Complete** window is displayed.

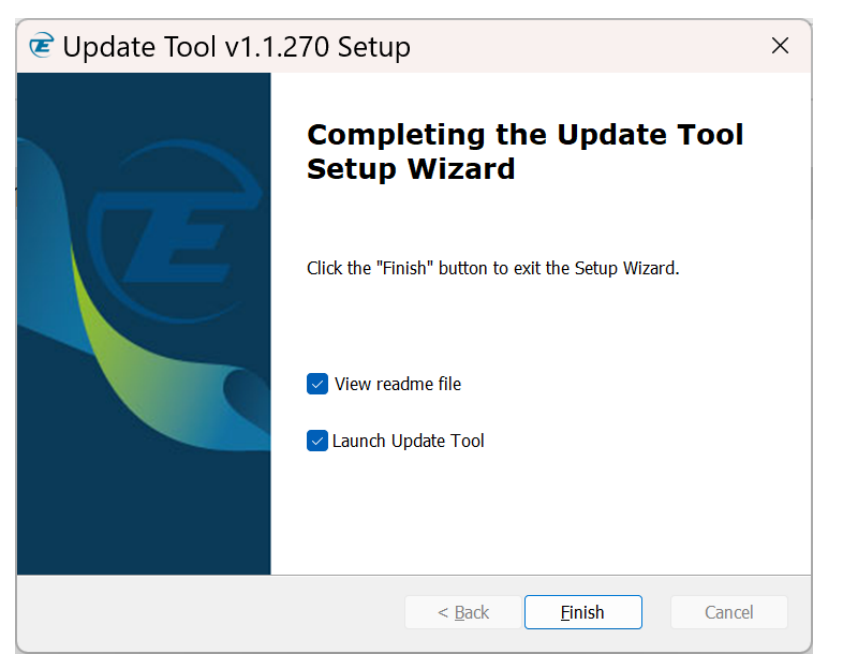

Figure 2.6 Completing the Update Tool Setup Wizard

Click the **Finish** button to finish the software installation process.

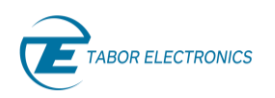

E

#### **TE Update Tool Operation** 3

| Dou                                                    | Double-click the TE Update Tool shortcut on the desktop 📧. |               |            |           |       |                   |           |              |                 |                  |              |
|--------------------------------------------------------|------------------------------------------------------------|---------------|------------|-----------|-------|-------------------|-----------|--------------|-----------------|------------------|--------------|
| 🖻 TE (                                                 | Jpdate Tool                                                |               |            |           |       |                   |           |              |                 | _                | □ ×          |
| File                                                   | Help                                                       |               |            |           |       |                   |           |              |                 |                  |              |
|                                                        | Model                                                      | Serial Number | FW Ver.    | FPGA Ver. | HWVer | Options           | Interface | Address      | Host Name       | Ethernet Address | DHCP         |
| LS                                                     | X2091P                                                     | 230000        | 1.19.51    | 00000000  | D     | 20,MOD,PLS,LP,PAT | LAN       | 192.168.0.75 | LSX2091P-230000 | 00.E0.4D.37.62   | $\checkmark$ |
| P                                                      | 9082D                                                      | 2248472       | 1.200.0-rc | 1.237.0   |       |                   | LAN       | 192.168.0.91 | P9082D-2248472  | 00E04B:796B00    | $\checkmark$ |
| LS                                                     | X2092B                                                     | 555555        | 1.19.49    | FFFFFFF   | D     | 20,MOD,PLS,LP,PAT | LAN       | 192.168.0.97 | LSX2092B-555555 | B8.27.EB.AB.2E   | $\checkmark$ |
| LS                                                     | X2092B                                                     | 220707        | 1.19.56    | 80001F80  | E     | 20,MOD,PLS,LP,PAT | LAN       | 192.168.0.30 | LSX2092B-220707 | B8.27.EB.88.2D   | $\checkmark$ |
|                                                        |                                                            |               |            |           |       |                   |           |              |                 |                  |              |
| FPGA Update     Firmware Update     Network Properties |                                                            |               |            |           |       |                   |           |              |                 |                  |              |
| Refi                                                   | Refresh Vultiple Subnets                                   |               |            |           |       |                   |           |              |                 |                  |              |
|                                                        |                                                            |               |            |           |       |                   |           |              |                 |                  |              |

#### Figure 3.1 TE Update Tool

- File –Click the button to display a drop list.
  - Find Device Enter the IP address of the device you want to update.

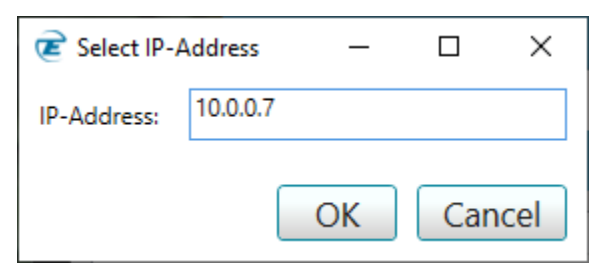

Figure 3.2 Select the IP-Address

- Exit Exit the TE Update Tool.
- Help Click the button to display a drop list.
  - About Display the application version.

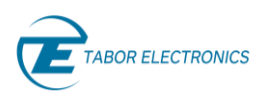

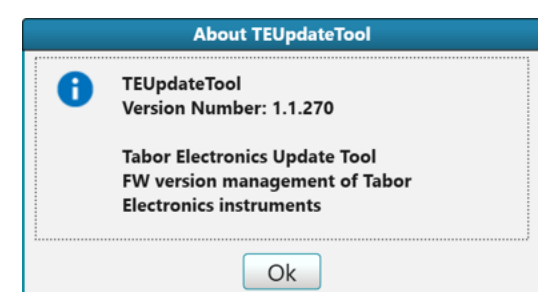

#### Figure 3.3 About TE Update Tool

- View user manual Display the TE Update Tool user manual.
- **Model** The ordering model name.
- Serial Number The serial number of the generator.
- **FW Ver.** The FPGA firmware version.
- **HW Ver**. The device hardware board version.
- **Options** The options available in the generator.
- Interface Active communication interface.
  - USB
  - LAN
- Address IP or USB physical address. For USB, the following parameters are displayed:
  - vid Vendor ID.
  - **pid** Product ID.
  - **serial** A unique serial string programmed at the factory and used to distinguish between devices.
- Host Name The model name and serial number. For older Tabor devices such as WW, WX, SE it is the "model name – 47" + last 4 digits of the serial number in HEX.
- Ethernet Address The device MAC address.
- **DHCP** Dynamic Host Configuration Protocol.
  - **Fixed** Define a static IP Address. Verify that the PC running Lucid software is on the same network (default).
  - **Dynamic** Get an IP address from the DHCP server. The IP Address, Port and Subnet Mask fields are not accessible.
- FPGA Update Click the button to update the selected device's FPGA.
- Firmware Update Click the button to update the selected device's firmware.

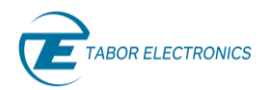

| Select binary firmware file X                                                                                         |                                                                                   |                                                                                                    |                                                                                 |                                         |                |  |  |  |
|----------------------------------------------------------------------------------------------------|-----------------------------------------------------------------------------------|----------------------------------------------------------------------------------------------------|---------------------------------------------------------------------------------|-----------------------------------------|----------------|--|--|--|
| $\leftarrow$ $\rightarrow$ $\checkmark$ $\bigstar$ This PC $\Rightarrow$ Documents $\Rightarrow$                      | ~                                                                                 | ට 🔎 Sear                                                                                                    | ch Documents                                                                    |                                         |                |  |  |  |
| Organize 🔻 New folder                                                                                                 |                                                                                   |                                                                                                    |                                                                                 |                                         |                |  |  |  |
| Music <ul> <li>Pictures</li> <li>Videos</li> <li>Local Disk (C:)</li> <li>Data (D:)</li> </ul>                        | Name<br>Lauview Data<br>LanCommunication<br>Lucid_Calibration_Rev_E<br>Lucid_FPGA | Date modified<br>4/22/2019 5:42 AIVI<br>5/20/2019 4:42 PM<br>11/10/2020 9:11 AM<br>11/17/2020 4:24 PM<br>3/11/2019 10:13 AM | Type<br>rite rotter<br>File folder<br>File folder<br>File folder<br>File folder | Size                                    | ^              |  |  |  |
| <ul> <li>support (\\DCtabor) (G:)</li> <li>iso-9001 (\\DCtabor) (I:)</li> <li>Shared Zone (\\DCtabor) (M:)</li> </ul> | My Music     My Pictures     My Videos                                            | 8/29/2019 10:52 AM<br>8/29/2019 10:52 AM<br>8/29/2019 10:52 AM                                                              | File folder<br>File folder<br>File folder                                       |                                         |                |  |  |  |
| <pre>share_cone (((ceabo) (in))</pre>                                                                                 | My Web Sites<br>SubMain<br>Tabor Electronics                                      | 3/21/2019 9:12 AM<br>10/29/2019 10:41<br>11/12/2020 4:42 PM                                                                 | File folder<br>File folder<br>File folder                                       |                                         |                |  |  |  |
| Network  DINA-HP  ISHAY-HP  RON-HP                                                                                    | Test_File_Example<br>Visual Studio 2017<br>Visual Studio 2019<br>C#               | 1/2/2020 4:36 PM<br>3/10/2019 2:07 PM<br>10/30/2019 9:40 AM<br>4/11/2019 2:48 PM                                            | File folder<br>File folder<br>File folder<br>File folder                        |                                         |                |  |  |  |
| File name:                                                                                                    | UCID_FPGA_HWVer_E_FWVer_17111319                                                  | 12/9/2020 5:12 PM                                                                                                    | VinRAR ZIP archive<br>V Zip-FPGA<br>Open                                        | 721 KB<br>-Installation Files (<br>Cano | (*.zi v<br>cel |  |  |  |

Figure 3.4 Select Binary Firmware File

• **Network Properties** – Click the button to change selected device's IP parameters.

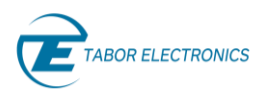

| 훝 Network Propert                                                                                       | ies            | -              |     | ×   |  |  |  |  |  |  |  |
|----------------------------------------------------------------------------------------------------|----------------|----------------|-----|-----|--|--|--|--|--|--|--|
| Model:                                                                                                  | LS1291B        |                |     |     |  |  |  |  |  |  |  |
| CSCI Version:                                                                                           | 1.0            |                |     |     |  |  |  |  |  |  |  |
| Serial Number:                                                                                          | 220219         |                |     |     |  |  |  |  |  |  |  |
| Ethernet Address:                                                                                       | B8.27.EB.17.A7 |                |     |     |  |  |  |  |  |  |  |
| Host Name:                                                                                              | LS1291B-220    | LS1291B-220219 |     |     |  |  |  |  |  |  |  |
| On [Obtain IP-Address from DHCP server]  Off [Use the Manual Network Settings]  Manual Network Settings |                |                |     |     |  |  |  |  |  |  |  |
| IP-Address:                                                                                             | 192            | .168.0.98      | 3   |     |  |  |  |  |  |  |  |
| Subnet Mask:                                                                                            | 255.255.255.0  |                |     |     |  |  |  |  |  |  |  |
| Gateway:                                                                                                | 0.0.0.0        |                |     |     |  |  |  |  |  |  |  |
| SCPI Port:                                                                                              |                | 10000          |     |     |  |  |  |  |  |  |  |
|                                                                                                    | A              | Apply          | Clo | ose |  |  |  |  |  |  |  |

**Figure 3.5 Network Properties** 

- **Refresh** Click the button to update the display for all connected devices.
- Multiple Subnets Check the box to search for devices in multiple subnets.

### 3.1 **FPGA/FW Update**

- 1. Connect your control PC to the Tabor device using any available LAN, USB or PXI connections.
- 2. Double-click the TE Update Tool shortcut on the desktop 🛄.

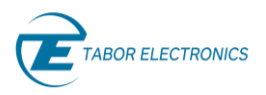

| E   | 7E Update Tool X                                       |               |                |           |       |                   |           |              |                 |                  |              |  |  |  |
|-----|--------------------------------------------------------|---------------|----------------|-----------|-------|-------------------|-----------|--------------|-----------------|------------------|--------------|--|--|--|
| Fil | e Help                                                 |               |                |           |       |                   |           |              |                 |                  |              |  |  |  |
|     | Model                                                  | Serial Number | FW Ver.        | FPGA Ver. | HWVer | Options           | Interface | Address      | Host Name       | Ethernet Address | DHCP         |  |  |  |
|     | LSX2091P                                               | 230000        | 230000 1.19.51 |           | D     | 20,MOD,PLS,LP,PAT | LAN       | 192.168.0.75 | LSX2091P-230000 | 00.E0.4D.37.62   | $\checkmark$ |  |  |  |
|     | P9082D                                                 | 2248472       | 1.200.0-rc     | 1.237.0   |       |                   | LAN       | 192.168.0.91 | P9082D-2248472  | 00E04B:796B00    | $\checkmark$ |  |  |  |
|     | LSX2092B                                               | 555555        | 1.19.49        | FFFFFFF   | D     | 20,MOD,PLS,LP,PAT | LAN       | 192.168.0.97 | LSX2092B-555555 | B8.27.EB.AB.2E   | $\checkmark$ |  |  |  |
|     | LSX2092B                                               | 220707        | 1.19.56        | 80001F80  | E     | 20,MOD,PLS,LP,PAT | LAN       | 192.168.0.30 | LSX2092B-220707 | B8.27.EB.88.2D   | $\checkmark$ |  |  |  |
|     |                                                        |               |                |           |       |                   |           |              |                 |                  |              |  |  |  |
|     |                                                        |               |                |           |       |                   |           |              |                 |                  |              |  |  |  |
|     |                                                        |               |                |           |       |                   |           |              |                 |                  |              |  |  |  |
|     |                                                        |               |                |           |       |                   |           |              |                 |                  |              |  |  |  |
|     |                                                        |               |                |           |       |                   |           |              |                 |                  |              |  |  |  |
|     |                                                        |               |                |           |       |                   |           |              |                 |                  |              |  |  |  |
|     |                                                        |               |                |           |       |                   |           |              |                 |                  |              |  |  |  |
|     |                                                        |               |                |           |       |                   |           |              |                 |                  |              |  |  |  |
|     |                                                        |               |                |           |       |                   |           |              |                 |                  |              |  |  |  |
|     |                                                        |               |                |           |       |                   |           |              |                 |                  |              |  |  |  |
| F   | FPGA Update     Firmware Update     Network Properties |               |                |           |       |                   |           |              |                 |                  |              |  |  |  |
| R   | efresh                                                 | Multiple S    | Subnets        |           |       |                   |           |              |                 |                  |              |  |  |  |

#### Figure 3.6 TE Update Tool

3. Select the unit and click the **Firmware Update** button.

#### Notes

Verify the HW board version of device, e.g., "D", and download the correct "D" FW version.

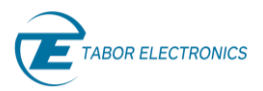

| Model Serial Nun           | nber FW Ver.          | HW Ver.                         | Options               | Interface      | Addres          | is                      | Host Name            | Ethernet Address |           |
|----------------------------|-----------------------|---------------------------------|-----------------------|----------------|-----------------|-------------------------|----------------------|------------------|-----------|
| LS1294B 220300             | ) 1.0                 | :                               | 12,MOD,FS,LP,EMU      | LAN            | 192.168.        | 0.31                    | LS1294B-220300       | B8.27            | .EB.26.42 |
| .S1291D 22068:             | 3 181120 D            |                                 | IOD,PLS,FS,LP,EMU,PAT | USB 1          | c4 - pid:87a0 - | serial:0010             | LS1291D-220683       | N/A              |           |
| elect binary firmware file |                       |                                 |                       |                |                 |                         |                      | I                | ×         |
| 🔾 🗸 🖉 🕨 Compute            | r ► Local Disk (C:) ► | Jakob 🕨 Tabor E                 | lectronics ► SW ► Lu  | icid FPGA FW 🕨 |                 | <b>▼</b> <sup>4</sup> 7 | Search Lucid FPGA    | FW               | ٩         |
| Organize 🔻 New folde       | r                     |                                 |                       |                |                 |                         |                      | •                | 0         |
| ☆ Favorites                | Name                  | ^ ·                             | Date modifie          | ed Type        |                 | Size                    |                      |                  |           |
| E Desktop                  | 🙀 LUCID_FPGA_H        | WVe <mark>r_D_F</mark> WVer_181 | 12/30/2020 1          | 6:57 WinR      | AR ZIP archive  | 746 KE                  | }                    |                  | - 18      |
| 📕 Downloads                | LUCID_FPGA_H          | WVer_E_FWVer_221                | 220 12/23/2020 1      | 3:49 WinR      | AR ZIP archive  | 722 KE                  | 3                    |                  | - 18      |
| Recent Places OneDrive     | 🚾 LUCID_FPGA_H        | WVer_F_FWVer_221                | 220 12/22/2020 1      | 2:59 WinR      | AR ZIP archive  | 722 KE                  | }                    |                  |           |
| 📃 Desktop                  |                       |                                 |                       |                |                 |                         |                      |                  | - 1       |
| 🕞 Libraries 😑              |                       |                                 |                       |                |                 |                         |                      |                  | - 18      |
| Documents     Music        |                       |                                 |                       |                |                 |                         |                      |                  | - 18      |
| Pictures                   |                       |                                 |                       |                |                 |                         |                      |                  | - 18      |
| Videos                     |                       |                                 |                       |                |                 |                         |                      |                  | - 18      |
| 📕 Jakob Apelblat           |                       |                                 |                       |                |                 |                         |                      |                  | - 18      |
| 🖳 Computer                 |                       |                                 |                       |                |                 |                         |                      |                  |           |
| 🙀 Network                  |                       |                                 |                       |                |                 |                         |                      |                  |           |
| 📴 Control Panel            |                       |                                 |                       |                |                 |                         |                      |                  |           |
| 🗑 Recvcle Bin 👻            |                       |                                 |                       |                |                 |                         |                      |                  | _         |
| File na                    | ime:                  |                                 |                       |                |                 | -                       | Zip-FPGA-Installatio | n Files          | -         |

#### Figure 3.7 Select the FPGA Firmware File

- 4. Select the applicable zip file according to the HW Ver., and then click **Open.**
- 5. A warning dialog box will be displayed. Click OK. The update operation will start, and it will take several minutes depending on the device interface.

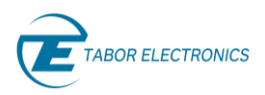

| WARNING                                                                                    |
|--------------------------------------------------------------------------------------------|
| You are about to update instrument<br>LS1291D-220683.                                      |
| Updating the instrument may take several minutes.                                          |
| Once the update has begun the process<br>must not be interrupted until it is<br>completed. |
| Any interruption to the update process might cause damage to the instrument.               |
| Press OK to begin the firmware update or<br>Cancel to cancel the operation                 |
|                                                                                            |
| Ok Cancel                                                                                  |
| Figure 3.8 Warning                                                                         |

#### Caution!

The update operation shall not be interrupted as this will damage the device.

6. The TE Update Tool progress bar will show the update status.

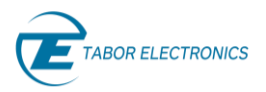

| TE Update To                            | ol     |            |          |         |                          |           |                              |                |                  |      |   |  | 0 | 6 X   |
|-----------------------------------------|--------|------------|----------|---------|--------------------------|-----------|------------------------------|----------------|------------------|------|---|--|---|-------|
| File Help                               |        |            |          |         |                          |           |                              |                |                  |      |   |  |   |       |
| Model                                   | Seria  | al Number  | FW Ver.  | HW Ver. | Options                  | Interface | Address                      | Host Name      | Ethernet Address | DHCP |   |  |   |       |
| L51294                                  | 8 3    | 20300      | 1.0      |         | 12,MOD,FS,LP,EMU         | LAN       | 192.168.0.31                 | LS12948-220300 | B8.27.E8.26.42   |      |   |  |   |       |
| LS12910                                 | 0 2    | 20683      | 181120   | D       | 12,MOD,PLS,FS,LP,EMU,PAT | USB       | )c4 - pid:87a0 - serial.0010 | LS1291D-220683 | N/A              |      |   |  |   |       |
|                                         |        |            |          |         |                          |           |                              |                |                  |      |   |  |   |       |
|                                         |        |            |          |         |                          |           |                              |                |                  |      |   |  |   |       |
|                                         |        |            |          |         |                          |           |                              |                |                  |      |   |  |   |       |
|                                         |        |            |          |         |                          |           |                              |                |                  |      |   |  |   |       |
|                                         |        |            |          |         |                          |           |                              |                |                  |      |   |  |   |       |
|                                         |        |            |          |         |                          |           |                              |                |                  |      |   |  |   |       |
|                                         |        |            |          |         |                          |           |                              |                |                  |      |   |  |   |       |
|                                         |        |            |          |         |                          |           |                              |                |                  |      |   |  |   |       |
|                                         |        |            |          |         |                          |           |                              |                |                  |      |   |  |   |       |
|                                         |        |            |          |         |                          |           |                              |                |                  |      |   |  |   |       |
|                                         |        |            |          |         |                          |           |                              |                |                  |      |   |  |   |       |
|                                         |        |            |          |         |                          |           |                              |                |                  |      |   |  |   |       |
|                                         |        |            |          |         |                          |           |                              |                |                  |      |   |  |   |       |
|                                         |        |            |          |         |                          |           |                              |                |                  |      |   |  |   |       |
|                                         |        |            |          |         |                          |           |                              |                |                  |      |   |  |   |       |
|                                         |        |            |          |         |                          |           |                              |                |                  |      |   |  |   |       |
|                                         |        |            |          |         |                          |           |                              |                |                  |      |   |  |   |       |
|                                         |        |            |          |         |                          |           |                              |                |                  |      |   |  |   |       |
|                                         |        |            |          |         |                          |           |                              |                |                  |      |   |  |   |       |
|                                         |        |            |          |         |                          |           |                              |                |                  |      |   |  |   |       |
|                                         |        |            |          |         |                          |           |                              |                |                  |      |   |  |   |       |
|                                         |        |            |          |         |                          |           |                              |                |                  |      |   |  |   |       |
|                                         |        |            |          |         |                          |           |                              |                |                  |      |   |  |   |       |
|                                         |        |            |          |         |                          |           |                              |                |                  |      |   |  |   |       |
|                                         |        |            |          |         |                          |           |                              |                |                  |      |   |  |   |       |
|                                         |        |            |          |         |                          |           |                              |                |                  |      |   |  |   |       |
| Firmware L                              | Update | Network Pr | operties |         |                          |           |                              |                |                  |      |   |  |   |       |
|                                         |        |            |          |         |                          |           |                              |                |                  |      |   |  |   |       |
|                                         |        |            |          |         |                          |           |                              |                |                  |      |   |  |   |       |
|                                         |        |            |          |         |                          |           |                              |                | 67W              |      |   |  |   |       |
| -                                       |        |            |          |         |                          |           |                              |                | 6276             |      | - |  |   |       |
|                                         |        |            |          |         |                          |           |                              |                |                  |      |   |  |   |       |
|                                         |        |            |          |         |                          |           |                              |                |                  |      |   |  |   |       |
| Refresh                                 |        |            |          |         |                          |           |                              |                |                  |      |   |  |   | Close |
|                                         |        |            |          |         |                          |           |                              |                |                  |      |   |  |   |       |
| 100000000000000000000000000000000000000 |        | 14 C       |          |         |                          |           |                              |                |                  |      |   |  |   |       |

#### Figure 3.9 Progress Bar

7. When the firmware update has completed the Update Complete message box is displayed. Click **OK**.

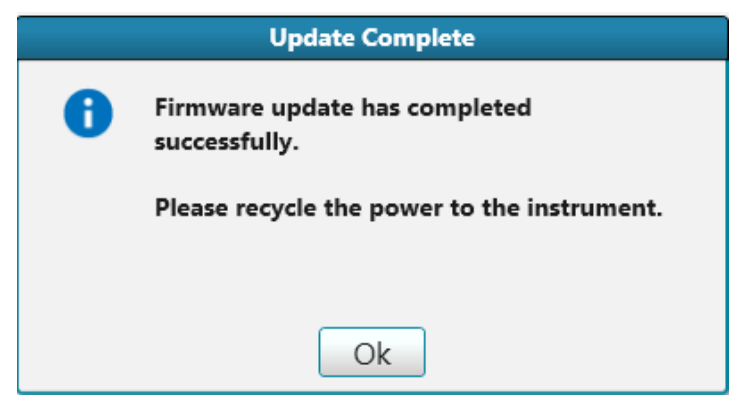

Figure 3.10 Update Complete

- 8. Power cycle the device.
- 9. Click the Refresh button on the TE Update Tool to verify that the FPGA firmware has been updated.